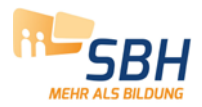

# Anlegen / Ändern der Mailsignatur im IBM Notes Client

### Schritt 1:

Markieren Sie den Text incl. Logo aus der Email und kopieren Sie ihn in die Zwischenablage. Befehl: "Strg + C" oder mit der Maus Rechtsklick und im Kontextmenü "Kopieren" wählen.

| I                                                                |                                         |                           |
|------------------------------------------------------------------|-----------------------------------------|---------------------------|
| Mit freundlichen Grüße                                           | Eigenschaften: Text                     | Strg+R                    |
| Titel Vorname Nach                                               | Ausschneiden                            | Strg+X                    |
| Position                                                         | Kopieren                                | Strg+C                    |
|                                                                  | Als Dokumentlink kopieren               |                           |
| Fon +49 xxx xxx xx<br>Mobil +49 xxx xxx xx<br>Fax +49 xxx xxx xx | Einfügen<br>Als einfachen Text einfügen | Strg+V<br>Strg+Umschalt+V |
| Mail vorname.nachr                                               | Normal                                  | Strg+T                    |
|                                                                  | Kursiv                                  | Strg+K                    |
| VTT GmbH<br>Standort XXX                                         | Fett                                    | Strg+F                    |
| Straße Hausnummer                                                | Unterstrichen                           | Strg+U                    |
| D-XXXXX Ort                                                      | Farbe                                   | •                         |
|                                                                  | Absatz ausrichten                       | ۱.                        |
|                                                                  | Liste                                   | ۲                         |
| <b>t</b> t                                                       | Tabelle einfügen                        |                           |
| Wir bilden Perspektive                                           | Suchen/Ersetzen                         | Strg+E                    |

# SCHRITT2:

Klicken Sie im Menü auf "Datei" und dann auf "Vorgaben"

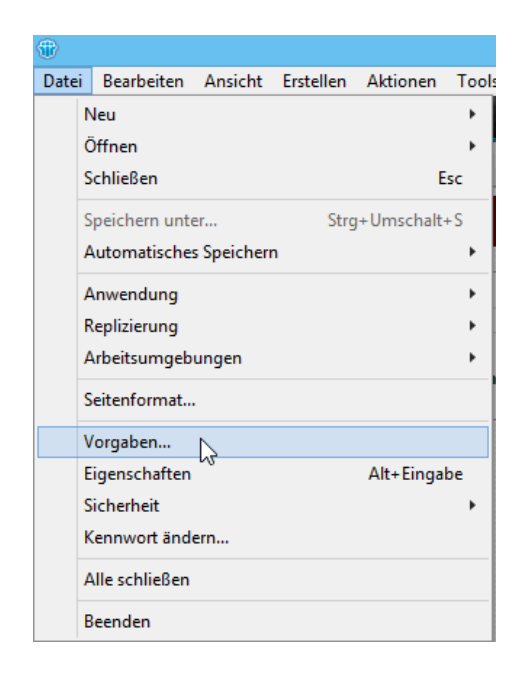

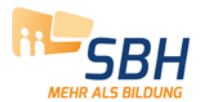

Klicke Sie auf "Mail" und dann auf "Signatur".

Vergewissen Sie sich, dass ein Häkchen bei "Meine ausgehenden Mailnachrichten automatisch mit Signatur versehen" gesetzt und als Signaturtyp "Rich Text" gewählt ist.

Fügen Sie den kopierten Text mit der Tastenkombination **Strg+V** in das Rich-Text-Feld ein.

#### Ersetzen Sie die Platzhalter mit Ihren Daten.

Nach erfolgter Bearbeiter mit OK abspeichern.

| -                                                                                                    | Benutzervorgaben – 🗖 🗙                                                                              |
|----------------------------------------------------------------------------------------------------|----------------------------------------------------------------------------------------------------|
| Filtertext eingeben                                                                                                    | Mail $(- \cdot \cdot - \cdot \cdot \cdot - \cdot \cdot - \cdot \cdot - \cdot \cdot - \cdot - \cdot$ |
| <ul> <li>Accounts<br/>Arbeitsumgebungen<br/>Fenster und Motive</li> <li>Kalender und Aufgaben<br/>Kontakte<br/>Livetext</li> <li>Ländereinstellungen</li> <li>Mail<br/>Notes Client-Basiskonfigurat<br/>Notes-Ports<br/>Protokolleinstellungen<br/>Rechtschreibprüfung</li> <li>Replikation und Synchronisa<br/>Schriftarten und Farben</li> <li>Suche</li> <li>Symbolleiste<br/>Webbrowser<br/>Widgets<br/>XPages-Leistung</li> </ul> |                                                                                                    |
|                                                                                                    | max.mustermann@tbz.de<br>http://www.tbz.de<br>fon: +49 5251/700-xxx<br>fax: +49 5251/700-xxx        |
|                                                                                                    | Technologie- und Berufsbildungszentrum Paderborn gGmbH                                              |
| < >                                                                                                    | Ermöglicht das automatische Einfügen von Signaturtext in neue Nachrichten                           |
|                                                                                                    | OK Abbrechen                                                                                        |

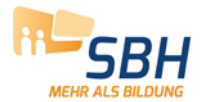

### Bearbeiten der Signatur im iNotes Client (Webclient)

Öffnen Sie Ihren Maileingang. Klicken Sie auf "Mehr" und dann auf "Vorgaben".

| ren als 🔹 🛅            | Mehr 👻 📑                                                                                                    |      |
|------------------------|----------------------------------------------------------------------------------------------------|------|
|                        | Vorgaben<br>Abwesenheit                                                                                                    | )atu |
| derborn HEUTE          | Kopieren in neue(n)<br>Absender zur Kontaktliste hinzufügen<br>E-Mail des Absenders in Spam verschieben<br>Besprechung planen |      |
| igenden Bitte ui<br>14 | Neue Nachricht mit Vorlage<br>Neue Vorlage<br>Vorlage anzeigen                                                                |      |
|                        | QuickRule erstellen<br>Mailregeln<br>Neue Regel                                                                               |      |
| ktes 2014              | MIME-Header anzeigen<br>MIME vollständig anzeigen                                                                             |      |

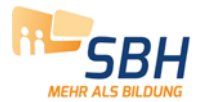

## Klicken Sie auf Signatur. Wählen Sie den Typ "Notes".

| Mail-Eingang 🗙                                                                      | Vorgaben 🗙                                                                                                    |
|-------------------------------------------------------------------------------------|----------------------------------------------------------------------------------------------------|
| Speichern und schließen                                                             | Abbrechen                                                                                                    |
| 🖪 Allgemein                                                                         | Signatur:                                                                                                    |
| Mail<br>Allgemein<br>Anzeigen<br>Signatur<br>Wiedervorlage<br>Nachrichtenmarkierung | Erstellen und speichern Sie E-Mail-Signaturen. Sie mussen eine Signatur aus einfachem Text erstellen, wenn Sie in<br>Einfacher Text                                                                                                    |
| 🖪 Kalender                                                                          | Sans Serif ∨ 10 ∨ 🦘 b i <u>u</u> A 💷 📾 🗮 🎫 🗄 🗄 🗛                                                                                                    |
| International                                                                       |                                                                                                    |
| Delegierung                                                                         |                                                                                                    |
| Sicherheit                                                                          |                                                                                                    |
| Archiv                                                                              |                                                                                                    |
| Offline                                                                             | Sie haben die folgende Notes-Signatur (nur Vorschau)<br>Mit freundlichen Grüßen / Best regards<br>Max Mustermann<br>max.mustermann@tbz.de<br>http://www.tbz.de<br>fon: +49 5251/700-xxx<br>fax: +49 5251/700-xxx<br>Tachnologia. und Barufebildungezantrum Padarborn nGmbH<br>Wählen Sie den Typ der E-Mail-Signatur. Beachten Sie, dass ungeachtet Ihrer Auswahl automatisch einfacher Text<br>View Ihre ausgehenden Mailnachrichten mit einer Signatur versehen<br>Typ<br>Dinfacher Text<br>Rich Text<br>Notes |